# ハンドジェスチャとクロッシングによるインタラクション手法

中村 卓† 高橋 伸† 田中 二郎†

筑波大学大学院コンピュータサイエンス専攻<sup>†</sup>

## 1. はじめに

近年,広く普及しつつある大画面環境において,画 面全体を把握するために,図1のようにある程度離れ た場所から操作する方法の一つに身振りや手振りなど といったジェスチャを利用したインタラクションがあ る.特に,ハンドジェスチャを利用したインタラクション いていては盛んに研究が行われている[1].しかし, ハンドジェスチャを利用したインタラクションの問題 点として,誤認識や誤動作が起きやすいといった問題 が存在する.また,複雑なジェスチャを利用しようと すると,どうしても必要な設備などが大掛かりなもの になってしまう.

そこで,本研究では,それらの問題を解決するため に,ハンドジェスチャとクロッシング[2,3]と呼ばれる 手法を利用したインタラクション手法を提案する.ま た,その試作システムとして Web の閲覧を行うための インタフェース Hand-Bin を作成した.

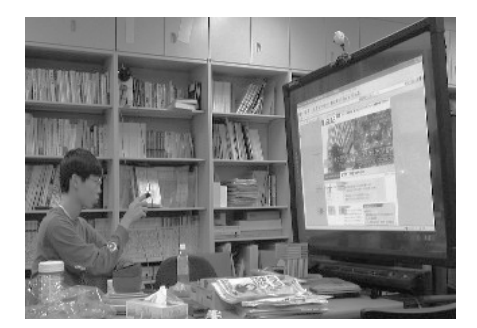

図 1: 離れた場所からの画面操作の例

 クロッシングを利用したインタラクション ハンドジェスチャを利用したインタラクションにお いて,ポインタを一定箇所に安定させることが難しい.
 そのため,従来のWindowsなどで利用されているボタ ンなどのGUIにカーソルを移動させてクリックすると いう操作を行うことは難しい.そこで,ペンベースの インタフェースで利用されているクロッシングと呼ば れる手法をハンドジェスチャで利用しやすいように改 良したインタラクション手法を設計した.

本研究では,手の動きをジェスチャとしてとらえ,その動きに応じてポインタを動かすようにした.そして,

そのポインタを利用してクロッシングを行うことで画 面とのインタラクションを可能にした.また,専用の ウィジェットを用意し,そのウィジェット上のアイコン をクロッシングすることで Windows などの従来の GUI 環境でも利用できるようにした.

#### 2.1 ダブルクロッシング

クロッシングとはポインタがあるオブジェクトやメ ニューアイテム・ウィンドウの縁などの特定の場所を横 切る(クロスする)ことで,オブジェクトの選択やメ ニューの実行を行う手法である.しかし,ハンドジェス チャを利用した場合,ペンベースのインタフェースと 比べて利用者の意図しない挙動が起きやすいため,1度 のクロスだけではまだ誤操作が起こる恐れが高い.そ こで,誤操作をなるべく減少させるために,特定の操 作については一定時間内に2度クロス(ダブルクロッ シング)しなければ実行されないようにした.2度ク ロスさせることで手ブレなどの影響による意図しない 操作を軽減することが可能である.

#### 2.2 クロッシングによるインタラクション例

専用のウィジェットを Windows 上にオーバーレイ表 示し,そのウィジェット上にあるアイコンをクロッシ ングすることで,"カット"・"コピー"などといった Windows のポップアップメニューにあるメニュー操作 を割り当てることができる.また,一つ一つのメニュー に文字を割り当てることで,キーボードを利用せずに 文字入力を行うことも可能になる.しかし,文字入力 を行う場合,キーボード中のキーをすべてメニューと して利用すると数が多くなりすぎるため,Popie[4]で 利用されているような子音入力などを利用して,入力 の簡略化やメニューの数を減らす必要がある.

## 3. 試作システム:Hand-Bin

本研究では,提案した手法を元に試作システムとして図2のようなWebを閲覧するためのインタフェースHand-Bin(Hand Browsing Interface)を設計した. Hand-Bin は図2の中心にある"クリックアイコン" (詳細は図3)とその周囲にある6つの"メニューアイ コン"(詳細は図4),およびそれらの表示状態を"切 り替えバー"(図2の左上の2本のバー)から構成される.Hand-Binは通常のWindowsのGUIの上にオー バーレイ表示して利用でき,ポインタの付近に常に表示されている.また,Hand-Binのインタフェースは常 にポインタの付近に表示できるようにするために,ポ インタの動きに合わせて移動する.具体的には,ポイ ンタがHand-Binの中心から一定距離以上離れようとした場合にポインタの動きに引っ張られるようにして Hand-Bin も移動する.

An Interaction Technique Using Hand Gesture And Crossing

<sup>&</sup>lt;sup>†</sup>Takashi Nakamura, Shin Takahashi and Jiro Tanaka, Department of Computer Science University of Tsukuba

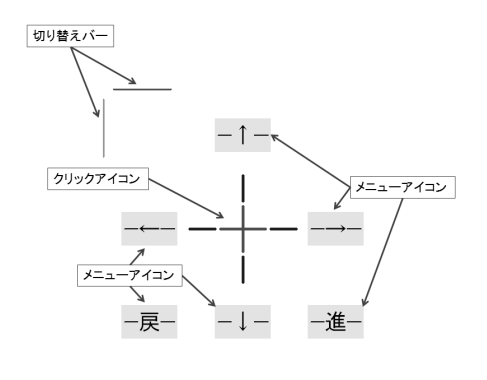

図 2: Hand-Bin の外観

3.1 手の認識について

本手法では,手の動きを利用してポインタを動かす ため,手の認識を行う必要がある.手の認識の方法に ついては,肌色認識の利用などさまざまな方法がある が,本研究では,利き腕の人差し指に LED を装着し, その LED の光を検知する方法を利用した.この認識方 法は一台の web カメラと LED のみで構成される.ま た,カメラなどの設置についても,基本的にはユーザ とカメラの位置の調節のみである.そのため,システ ム全体を安価でかつ容易に実現することが可能である.

### 3.2 クリックアイコン

クリックアイコンには図3のようにクリックを行う 場所を示す照準(中心部の十字)とクリックの動作をお こなうためのクリックバー(照準の周囲にある4本の バー)からなっている.クリックの動作はクリックバー を一定時間内に2度クロッシングすることで照準の中 心で行われる.クリックについては,誤動作を防止す るために2度のクロッシングによって動作を実行する.

また,照準部をポインタが横切ろうとした場合には, そのポインタに押されるような形で Hand-Bin 全体も 移動するようになっている.これによって,照準の細 かい位置調整を行うことが可能である.

## 3.3 メニューアイコン

ページの上下のスクロールやタブの切り替えなどは すべてこの図4のメニューアイコンを利用して行う.メ ニューアイコンごとに操作が定められている.Hand-Binでは,図2中の""と""のメニューアイコン で画面の上下のスクロールを行うことができる.また, ""と""のメニューアイコンでタブの切り替え, "戻"と"進"でWebページの戻ると進むの操作を行 うことができる.

メニューアイコンに割り当てられた操作を実行する ために,メニューアイコンには縦に2等分するような 形で実行線が設置されている(2本に見えるが実際に は1本の線である).この実行線を一定時間内に2度 クロスすることで操作が実行される.また,スクロー ルなどの操作はを連続して実行したい場合があるので, 3度目以降のクロスはクロスが起きるたびにその操作 が実行される.なお,最後のクロスから一定時間経過 した場合は,連続操作は終了する.

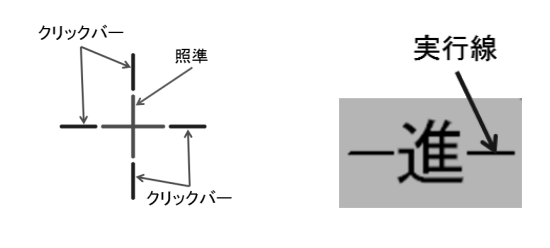

図 3: クリックアイコン 図 4: メニューアイコン

## 3.4 各アイコンの切り替え

各アイコンの表示・非表示を切り替えは図2の左上 にある2本の切り替えバーで行う.上方にあるバーで クリックアイコンを左方にあるバーでメニューアイコ ンの表示・非表示を切り替えることができる.通常時 は、クリックアイコンやメニューアイコンは表示され ておらず、左上の2本のバーのみが表示されている.そ の状態で上方にあるバーを一定時間内に2度クロスす るとクリックアイコンが表示される.同様に、左方の バーを一定時間内に2度クロスすると6つのメニュー アイコンが表示される.クリックアイコンやメニュー アイコンが表示される.クリックアイコンやメニュー アイコンが表示されている状態で、切り替えバーを2 度クロスした場合は、クロスしたバーに対応したアイ コンが非表示になる.

3.5 フィードバック

どのような操作を行ったかを利用者に分かるように するためにフィードバックを与えることは不可欠であ る.Hand-Bin では,何かしらの動作が行われた場合 に,フィードバックとして音を鳴らすようにした.

## 4. まとめ

本研究では,離れた場所から操作するためのインタフェースとして手の動きとクロッシングを利用したインタフェースを提案し,その試作システムとして Webの閲覧を行うためのインタフェース Hand-Bin を設計・ 作成した.今後の課題としては,クリックアイコンの照準を自動でターゲットに合わせれるようにしたり,カー ソルとある程度連動するようにさせることがあげられる.また,クロッシングを利用して文字入力が行えるようにして,操作の幅を広げられるようにする.

## 参考文献

- Daniel Vogel and Ravin Balakrishnan. Distant freehand pointing and clicking on very large, high resolution displays. In UIST'05, pp. 33–42, 2005.
- [2] Georg Apitz and Francois Guimbretiere. Crossy: A crossing-based drawing application. In UIST'04, pp. 3–12, 2004.
- [3] Francois Guimbretiere and Terry Winograd. Flowmenu: Combining command,text, and data entry. In UIST2000, pp. 213–216, 2000.
- [4] 佐藤大介,志築文太郎,三浦元喜,田中二郎. Popie:
  フローメニューに基づく日本語入力手法.情報処理
  学会論文誌, Vol.47, No.7, pp. 2305-2316, 2006.